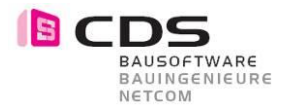

## Allplan Add-On Multi-Setup

Laden Sie das Setup unserer Homepage <u>www.cds-bausoftware.ch</u> (Software -> Download) CDS SharePoint (Allplan ->Allplan Add-On Module -> Allplan Add-On Multi-Setup)

Schliessen Sie Allplan und das Allmenu.

Entpacken Sie die ZIP-Datei.

Installieren Sie das Setup Allplan AddOns.exe als Administrator auf Ihrem Rechner.

Setup Allplan AddOns.archiv

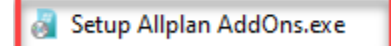

Die Rechte für die Installation werden zu Beginn überprüft.

| Setup Allplan AddOns                     | × |
|------------------------------------------|---|
| Allplan 2023 is running!<br>Check again? |   |
| Ja Nein                                  |   |

Falls Allplan noch gestartet ist, erscheint eine Hinweismeldung.

| Setup CDS ALLPLAN ADDO                                                                                                    | N/PARTS                                                                                                    | 15.03.2023                                                                                                    | ×    |
|----------------------------------------------------------------------------------------------------|----------------------------------------------------------------------------------------------------|----------------------------------------------------------------------------------------------------|------|
| CDS Bausoftware AG<br>CH-9435 Heerbrugg SG<br>Berneckerstrasse 231<br>+41 71 727 94 94<br>+41 71 727 94 95<br>info@cds-sieber.ch<br>www.cds-sieber.ch | Sprache           Deutsch           Willkommen zum Setup           Wir haben mit dem Multisetup die Installation von CD so weit wie möglich vereinfacht. Der Wizard wird Sie Installation begleiten. Sie entscheiden dabei, welche welche Tools installiert werden.           Damit die Daten korrekt installiert und registriert werde Sie vor dem Start des Setups alle Allplan Anwendung           Sollten Sie Allplan in einem Workgroup installiert habe Sie Allplan an allen Arbeitsplätzen bevor Sie mit dem Sie Versen Start des Setups alle Allplan an allen Arbeitsplätzen bevor Sie mit dem Sie Allplan an allen Arbeitsplätzen bevor Sie mit dem Sie Allplan an allen Arbeitsplätzen bevor Sie mit dem Sie Versen Start des Setups alle Allplan an allen Arbeitsplätzen bevor Sie mit dem Sie Allplan an allen Arbeitsplätzen bevor Sie mit dem Sie Allplan an allen Arbeitsplätzen bevor Sie mit dem Sie Allplan an allen Arbeitsplätzen bevor Sie mit dem Sie Allplan an allen Arbeitsplätzen bevor Sie mit dem Sie Setups alle Allplan Sie Mit dem Sie Allplan an allen Arbeitsplätzen bevor Sie mit dem Sie Allplan an allen Arbeitsplätzen bevor Sie mit dem Sie Setups alle Allplan Anwendung Sollten Sie Allplan an allen Arbeitsplätzen bevor Sie mit dem Sie Setups alle Allplan Setups alle Allplan Anwendung Sollten Sie Allplan Anwendung Sollten Sie Allplan Anwendung Solten Sie Allplan Anwendung Sollten Sie Allplan Anwendung Solten Sie | S Add-Ons und Parts<br>durch die<br>Sprache und<br>en, bitten wir<br>en zu schliessen.<br>en, so beenden<br>Setup fortfahren. |      |
| Setup: 2023.01.00.00                                                                                                    |                                                                                                    |                                                                                                    |      |
| developed by alltool GmbH                                                                                                    | Zurück                                                                                                    | Weiter Abbrechen H                                                                                                    | ilfe |

Wählen Sie die Sprache und Drücken auf "weiter" beim Begrüssungsdialog

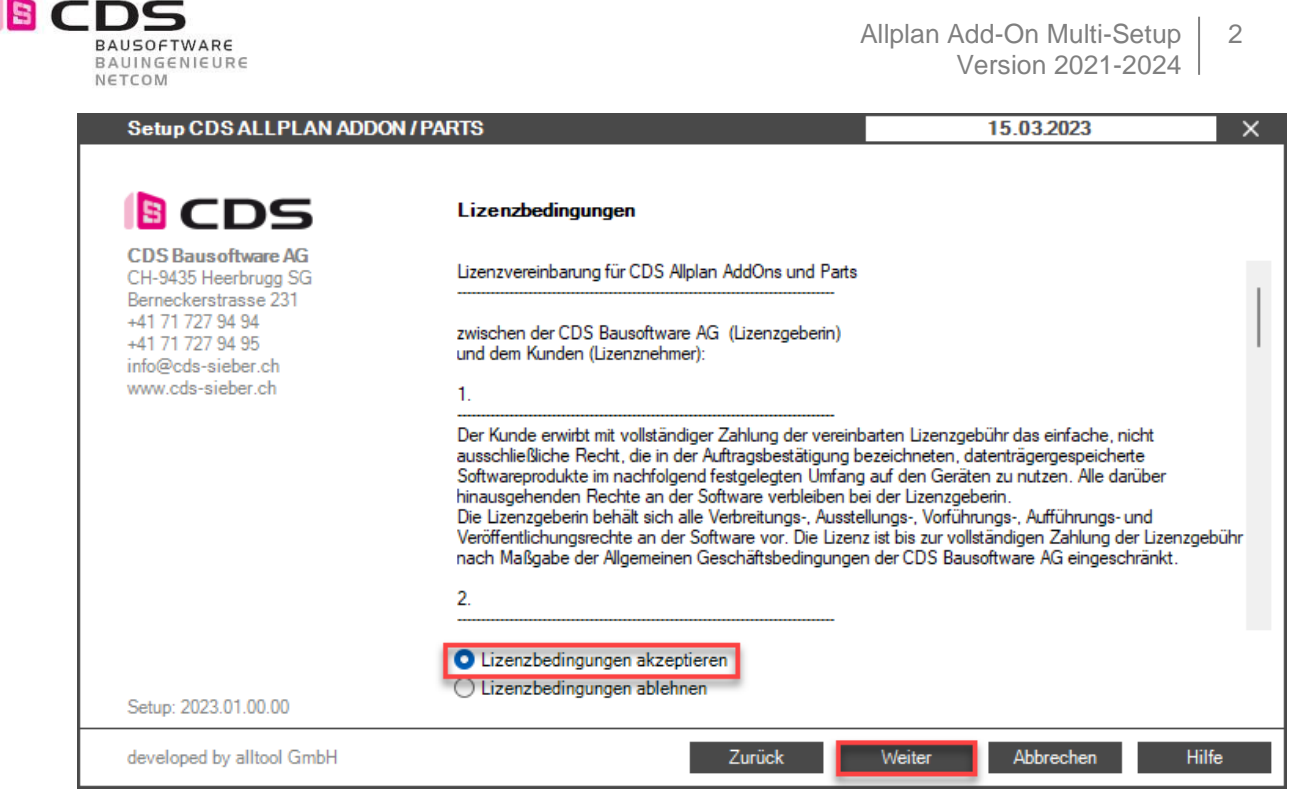

Akzeptieren Sie die Lizenzbedingungen und drücken Sie auf "weiter".

| CDS                  | Allplan AddOn Pakete                |                    |
|----------------------|-------------------------------------|--------------------|
| CDS Bausoftware AG   |                                     |                    |
| CH-9435 Heerbrugg SG | AddOn 🛛 🖉 🚟 💵                       |                    |
| Berneckerstrasse 231 | P Allplan 2023                      |                    |
| 41 71 727 94 95      | Add-On 3D Bemassung Alle Pakete aus | vählen             |
| nfo@cds-sieber.ch    | Add-On 3D Muster V1 Alle Pakete abv | ählen <sup>1</sup> |
| www.cds-sieber.ch    | Add-On 3D Muster V2                 |                    |
|                      | Add-On Baugrube V3                  |                    |
|                      | Add-On CityGML-Import               |                    |
|                      | Add-On ElementConverter             |                    |
|                      | Add-On Element-Kette                |                    |
|                      | Add-On Fahrspur                     |                    |
|                      | Add-On GeometryTools                |                    |
|                      | Add-On GraphicText 🛛 📿 🗌            |                    |
|                      | - Add-On Klassifizierung 🛛          |                    |
|                      | Add-On Lokal-Beschriftung           |                    |
| Setup: 2023.01.00.00 | · · ·                               |                    |

Sie erhalten nun eine Auswahl aller Add-Ons und Parts, die im Setup enthalten ist. Das Setup erkennt dabei automatisch, welche Allplan Version auf Ihrem Rechner zur Verfügung steht. Die Add-Ons sind für **Version 2021-2024** im Setup enthalten.

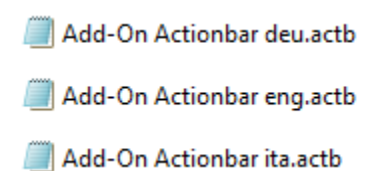

Die Wahl der Sprache hat lediglich eine Auswirkung auf die Erstellung der speziellen Add-On Actionbar Rolle. Die Actionbar Datei wird dabei ins STD-Verzeichnis von Allplan abgelegt und kann jederzeit geladen werden.

| Setup CDS ALLPLAN ADD                       | ON / PARTS                | 15.03.2023 |  |
|---------------------------------------------|---------------------------|------------|--|
| CDS                                         | Allplan AddOn Pakete      |            |  |
| CDS Baus oftware AG<br>CH-9435 Heerbrugg SG | AddOn                     | <b>= *</b> |  |
| Berneckerstrasse 231                        | Hiplan 2022               | a a a      |  |
| +41 71 727 94 95                            | ··· Add-On 3D Bemassung   |            |  |
| info@cds-sieber.ch                          | ··· Add-On 3D Muster V1   |            |  |
| www.cds-sieber.ch                           | ··· Add-On 3D Muster V2   |            |  |
|                                             | ··· Add-On Baugrube V2    |            |  |
|                                             | ··· Add-On Baugrube V3    |            |  |
|                                             | - Add-On CityGML-Import   |            |  |
|                                             | - Add-On ElementConverter |            |  |
|                                             | ··· Add-On Element-Kette  |            |  |
|                                             | - Add-On Fahrspur         |            |  |
|                                             | - Add-On GeometryTools    |            |  |
|                                             | - Add-On GraphicText      |            |  |
|                                             | - Add-On Kanal            |            |  |

Drücken Sie auf den Button "Installieren". Der Fortschritt der Installation wird Ihnen farblich angezeigt.

| Setup CDS ALLPLAN ADDO                                                                                                    | ON / PARTS                                                                                                    | 15.03.2023   | ×     |
|----------------------------------------------------------------------------------------------------|----------------------------------------------------------------------------------------------------|--------------|-------|
| CDS                                                                                                    | Seminare und Dienstleistungen                                                                                                    |              |       |
| CDS Bausoftware AG<br>CH-9435 Heerbrugg SG<br>Berneckerstrasse 231<br>+41 71 727 94 94<br>+41 71 727 94 95<br>info@cds-sieber.ch<br>www.cds-sieber.ch | Wir beraten Sie geme!<br>Folgende Dienstleisungen haben wir für Sie im Angebot:<br>- Spezialseminare bei Ihnen im Büro vor Ort<br>- Keymember für Allplan, Add-Ons und Parts<br>- Projektbegleitende Ausbildung<br>Beachten Sie auch unsere Online Seminare zu den Add-Ons!<br>CDS Bausoftware AG<br>9435 Heerbrugg<br>Tel. +41 71 727 94 47<br>info@cds-bausoftware.ch | !            |       |
| Setup: 2023.01.00.00                                                                                                    |                                                                                                    |              |       |
| developed by alltool GmbH                                                                                                    | Silent Setup Zurück We                                                                                                    | iter Beenden | Hilfe |

Sobald die Installation beendet ist, können Sie die Installation für weitere Arbeitsplätze als **Silent Setup** abspeichern.

Setup Allplan AddOns.archiv

📓 Setup Allplan AddOns.exe

Setup Allplan AddOns.silent

Die Datei Setup Allplan AddOns.silent wird somit angelegt.

Beim Ausführen des Setups auf einem weiteren Arbeitsplatz wird somit die Installation im Silent-Modus (ohne Dialogfenster) durchgeführt und anschliessend ein **Protokoll** abgelegt.

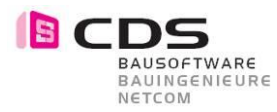

| Setup Allplan AddOns.silent ×                                                                                                    | + – D                                                       | × |
|----------------------------------------------------------------------------------------------------|-------------------------------------------------------------|---|
| Datei Bearbeiten Ansicht                                                                                                    |                                                             | ŝ |
| <pre>[Version] Version=2023 Date=2023-03-16 - 10-10-57 License=1 Language=deu CheckAllplanIsRunning=1 LogfilePath=\\CDS-FS-02\Install\A 2023 03 15 - lang LogfileShowAfterInstall=0 [Allplan 2023] Add-On 3D Bemassung_deu=1 Add-On 3D Muster V2_deu=1</pre> | LL-X\2023\Plugins\Setup Allplan AddOns\Setup Allplan AddOns |   |
| Ze 1, Sp 1                                                                                                    | 100% Windows (CRLF) UTF-16 LE                               |   |

Printscreen Setup Allplan AddOns.silent

| Registrierungs-Editor                                                        |                                                                           |                  | – <u> </u>              |
|------------------------------------------------------------------------------|---------------------------------------------------------------------------|------------------|-------------------------|
| Datei Bearbeiten Ansicht Favoriten Hilfe                                     |                                                                           |                  |                         |
| Computer\HKEY_LOCAL_MACHINE\SOFTWARE\WOW6432Node\alltool\AddOns\Allplan 2023 |                                                                           |                  |                         |
| S TIntSPSvr     S Tracker Software                                           | Name                                                                      | Тур              | Daten                   |
| > WIBU-SYSTEMS > Windows                                                     | Add-On 3D Bemassung_deu                                                   | REG_SZ           | (wert nicht restgelegt) |
| WinRAR                                                                       | Add-On 3D Muster V2_deu                                                   | REG_SZ<br>REG_SZ | 1<br>1                  |
| ActMask Virtual Printer SDK                                                  | (ab) Add-On CityGML-Import_deu<br>(ab) Add-On ElementConverter_deu        | REG_SZ<br>REG_SZ | 1<br>1                  |
| >Allplan GmbH                                                                | <ul> <li>Add-On Element-Kette_deu</li> <li>Add-On Fahrspur_deu</li> </ul> | REG_SZ<br>REG_SZ | 1<br>1                  |
| AddOns                                                                       | ab Add-On GeometryTools_deu<br>ab Add-On GraphicText_deu                  | REG_SZ<br>REG_SZ | 1<br>1                  |
|                                                                              | ab Add-On Klassifizierung_deu<br>ab Add-On Lokal-Beschriftung deu         | REG_SZ<br>REG_SZ | 1                       |
| - Allplan 2021                                                               | Add-On Mengen-Inspektor_deu                                               | REG_SZ           | 1                       |
| Allplan 2023                                                                 | ab Add-On Profilbauteile V1_deu                                           | REG_SZ           | 1                       |

Die aktivierten Add-Ons der Installation werden zusätzlich in der Registrierung gespeichert.

| CDS                                         | Allplan AddOn Pakete        |       |  |
|---------------------------------------------|-----------------------------|-------|--|
| CDS Baus oftware AG<br>CH-9435 Heerbrugg SG | AddOn                       |       |  |
| Berneckerstrasse 231                        |                             | a a a |  |
| +41 71 727 94 95                            | ··· Add-On 3D Bemassung     |       |  |
| nfo@cds-sieber.ch                           | ··· Add-On 3D Muster V1     |       |  |
| www.cds-sieber.ch                           | ··· Add-On 3D Muster V2     |       |  |
|                                             | ··· Add-On Baugrube V3      |       |  |
|                                             | ··· Add-On CityGML-Import   |       |  |
|                                             | ··· Add-On ElementConverter |       |  |
|                                             | ··· Add-On Element-Kette    |       |  |
|                                             | ··· Add-On Fahrspur         |       |  |
|                                             | ··· Add-On GeometryTools    |       |  |
|                                             | ··· Add-On GraphicText      |       |  |
|                                             | ··· Add-On Klassifizierung  |       |  |
|                                             | - Add-On Lokal-Beschriftung |       |  |

Somit werden bei einer erneuten Installation (ohne Silent Setup) gleich wieder die entsprechenden Add-Ons aktiviert. Dies kann sehr nützlich sein, wenn neue Verbesserungen der Add-Ons ausgeliefert werden.

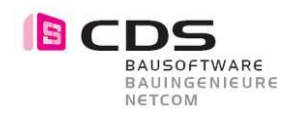

| Δ - | Ŋ - @  ☴ ┏ - ϼ <\- ☆ - ✿ - ፬ - ┓ - ¾ - =<br> |                        |                             |                                   |  |  |  |  |  |  |  |  |  |  |  |
|-----|----------------------------------------------|------------------------|-----------------------------|-----------------------------------|--|--|--|--|--|--|--|--|--|--|--|
|     | Baugrube                                     | Profilbauteilele Kanal | 3D Bemassung ModelInspector | Klassifizierer Lokal-Beschriftung |  |  |  |  |  |  |  |  |  |  |  |
|     | 🔁 🚵 💩                                        | @ 🖋 🛛 🚿 🗅 🏈            | 🕀 🏷 🗟 🧳 🕅 💖 🖄               | 🌒 🦿 🌈 🖉 🛠 🕫 坑 🖽                   |  |  |  |  |  |  |  |  |  |  |  |
| Ŧ   | 🏝 🙇 🗇                                        | 1 🛛 🗶 🚣 🛎 🗿            | 🙊 🛃 🗽 🗊 HI 🐚 🖄              | 🛯                                 |  |  |  |  |  |  |  |  |  |  |  |
|     |                                              | Baugrube               | Diverses                    | Ändern                            |  |  |  |  |  |  |  |  |  |  |  |

Wir haben für Sie eine separate Rolle für die Actionbar in Allplan mit allen Add-Ons erstellt. Diese Rolle können Sie in der Actionbar Konfiguration laden.

Das Laden der Actionbar Konfiguration muss jeder Anwender separat ausführen.

| Δ -    | ø   |        | <b>-</b> | <u>ب</u> |       | > - C      | - 🗟   | - 2      | - %   |       |        |            |      |           |      |        |       |      |                     |           |          |                 | Allpla | an 20 | )22 - < | > - (      | Sebäude:  | TB1        |       |                   |        |          |      |          |         |       |        |            | 👗 Logir | <b>a</b> ja ( | ? - * | Ξ×   |
|--------|-----|--------|----------|----------|-------|------------|-------|----------|-------|-------|--------|------------|------|-----------|------|--------|-------|------|---------------------|-----------|----------|-----------------|--------|-------|---------|------------|-----------|------------|-------|-------------------|--------|----------|------|----------|---------|-------|--------|------------|---------|---------------|-------|------|
|        | Bau | igrube | Pro      | filbau   | rteil | Kana       | I 3D  | Bema     | ssung | м     | odellr | ispecto    | Klas | sifiziere | Lol  | cal-Be | schri | Geom | netrie <sup>-</sup> | Тоо       | Eleme    | ntCon           | iver   | Rohrl | leitung | Werk       | leitungen | 3D M       | uster | Ske               | tchUp  | Conve    | Grat | fik Text | Projekt | nspec | Planla | yout       |         |               | 3     | \$ P |
| ÷      | 20  | 20-2   | ۵        | 1        | 1 🕅   | ≪ !        | ۵ م   | <b>e</b> | >     | © 4   | 1 ØT   | 🤏 🕅        | 1    | - 1       | ۳, 🖗 | *      | 2     | H    | n,                  | 9Q (      | î 4      | á <b>l</b> s (  | 2 X    | (res  | n 📥     | Abo 🕴      | : 🗉, 🏨    | 1 <b>1</b> | 8     | $\mathbf{\nabla}$ | 1      | 2        |      |          |         |       |        |            |         |               |       | -    |
| •      | ŝ   | Æ í    | í)       |          | 1     | <b>#</b> 4 | \$ 45 | 8        | 2     | iu 8  | I H    | <b>%</b> 🖄 | 1    | °         | A    |        | R,    | а,   | ŝ                   | <u>0-</u> | 2 10     | á <b>li</b> , i | А¥,    | (m)   | i 🖷     | <u>123</u> | <b>1</b>  | <b>S</b>   | 8     | 1                 | Â,     | Σ        | 1    |          |         |       |        |            |         | -             |       |      |
|        |     |        |          | Baugrut  | be    |            |       |          |       | Diver | rses   |            |      |           | Ān   | dem    |       |      |                     |           | Bearbelt | en              |        | M     | lessen  | Ausw       | ertungen  | Attrib     | te    | Fiter             | Arbeit | sumgebui | 19   |          |         |       |        |            |         |               |       |      |
| ater   |     |        |          |          |       |            |       |          |       |       |        |            |      |           |      |        |       |      |                     |           |          |                 | Grund  | lriss |         |            |           |            |       |                   |        |          |      |          |         |       |        |            |         |               |       | ъ×   |
| enschi |     |        |          |          |       |            |       |          |       |       |        |            |      |           |      |        |       |      |                     |           |          |                 |        |       |         |            |           |            |       |                   |        |          |      |          |         |       |        |            |         |               |       |      |
| ŝ      |     |        |          |          |       |            |       |          |       |       |        |            |      |           |      |        |       |      |                     |           |          |                 |        |       |         |            |           |            |       |                   |        |          |      |          |         |       |        |            |         |               |       |      |
| 5      |     |        |          |          |       |            |       |          |       |       |        |            |      |           |      |        |       |      |                     |           |          |                 |        |       |         |            |           |            |       |                   |        |          |      |          |         |       |        |            |         |               |       |      |
| sisten |     |        |          |          |       |            |       |          |       |       |        |            |      |           |      |        |       |      |                     |           |          |                 |        |       |         |            |           |            |       |                   |        |          |      |          |         |       |        |            |         |               |       |      |
| \$     |     |        |          |          |       |            |       |          |       |       |        |            |      |           |      |        |       |      |                     |           |          |                 |        |       |         |            |           |            |       |                   |        |          |      |          |         |       |        |            |         |               |       |      |
| Ak     | tiv | ie     | re       | n ;      | Si    | e          | die   | γ        |       | tio   | nl     | bar        | ٠K   | or        | nfic | มน     | rat   | tio  | n                   | m         | it c     | de              | m      | B     | utt     | on         | in        | dei        | · re  | ec                | ht     | en       | 0    | be       | ren     | E     | cke    | <b>)</b> . |         |               |       |      |

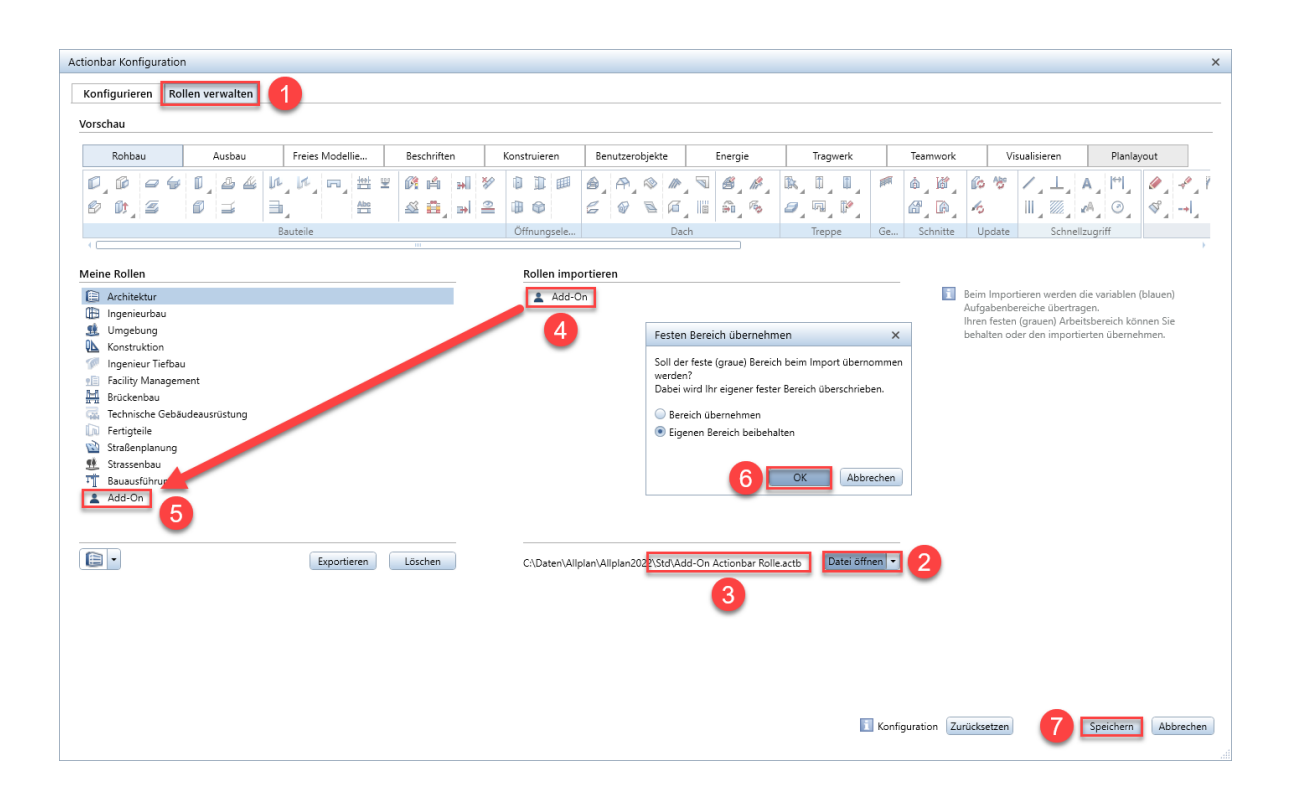

- 1. Wechseln Sie in den Reiter Rollen verwalten
- 2. Klicken Sie auf Datei öffnen
- 3. Wählen Sie aus dem STD Verzeichnis die Datei Add-On Actionbar deu.actb aus
- 4. Aktivieren Sie die importierte Rolle
- 5. Ziehen Sie die ausgewählte Rolle via Drag&Drop zu Ihren eigenen Rollen auf die linke Seite
- 6. Bestätigen Sie den Dialog mit OK
- 7. Speichern Sie die Actionbar Konfiguration